## 2024 年第六届全国高校计算机能力挑战赛 承办管理后台-操作步骤说明

目录:

- 第一步:登录大赛官网 http://www.ncccu.org.cn 点击"承办登录" ,用 qq 登录填写承办申请信息;
- 第二步:提交后下载申请表根据要求填写后盖章并回传;

第三步: 审核通过后点击承办后台获取后台**地址登录专属后台;** 第四步: 后台可以实时查询本校比赛进度情况;

- 咨询:
- 王老师: 16601164190 (西南区域、西北区域)
- 赵老师: 13051355695 (华东区域)
- 魏老师: 13671104231 (华中区域、华南区域)
- 石老师: 13521527466 (东北区域、华北区域)

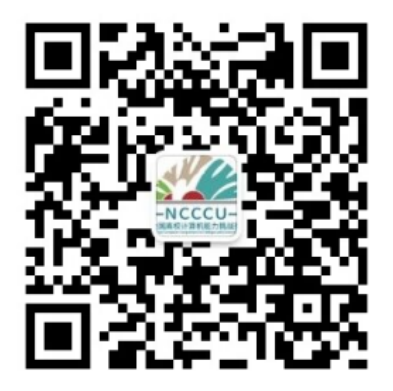

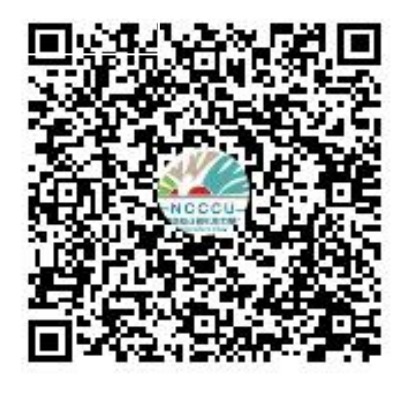

指导老师 qq 群: 975532271

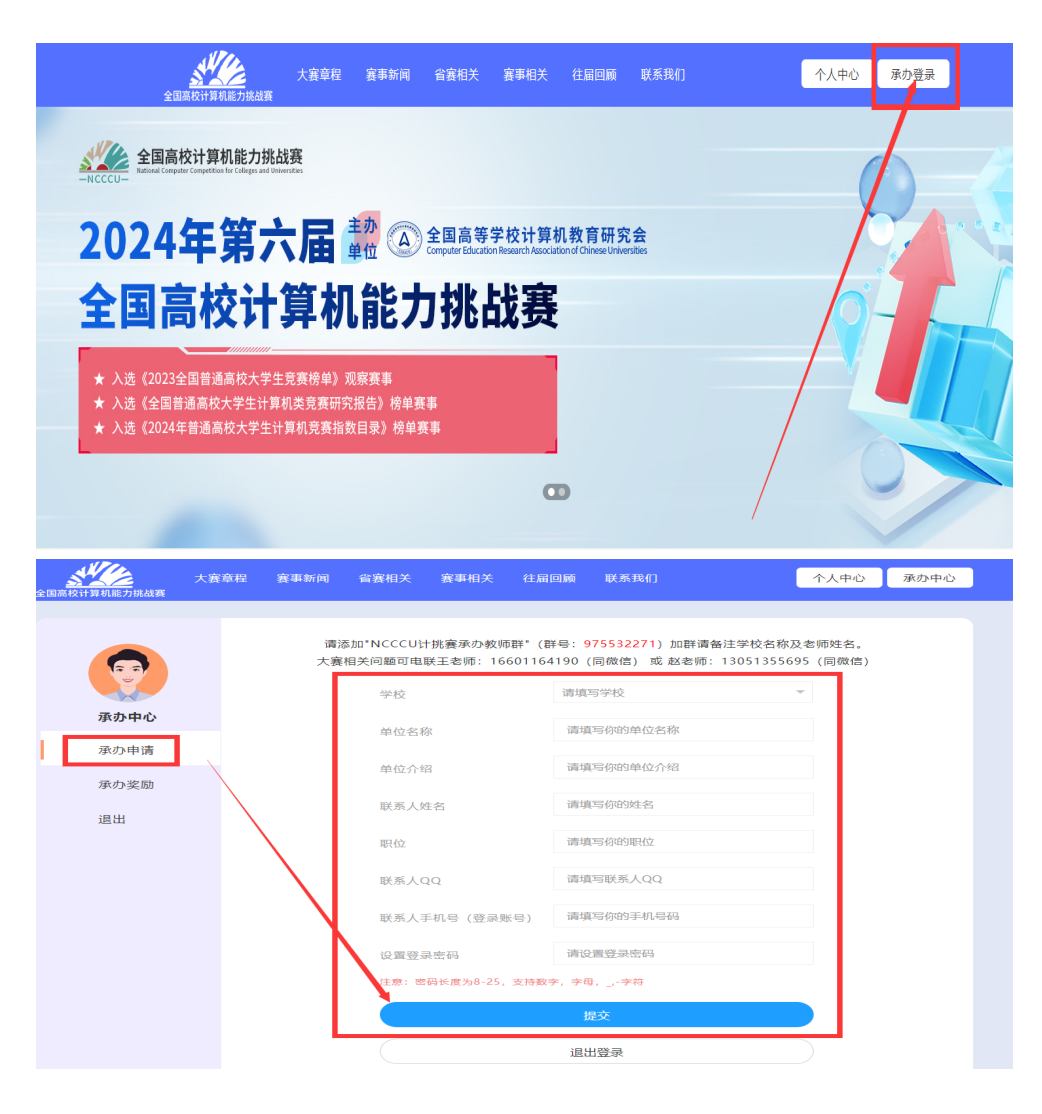

第一步: 登录大赛官网 http://www.ncccu.org.cn 点击"承办登录", 用 qq 登录填写承办申请信息;

第二步:提交后下载申请表根据要求填写后盖章并回传;

| 全国高校计算机能力挑战赛 | 大賽章程 赛事新闻 省賽相关 赛事相关 往届回顾 联系我们 个人中心 承办中心                                                                             |  |  |
|--------------|----------------------------------------------------------------------------------------------------|--|--|
| 承办中心         | <b>仅限各高校、计算机类院系、校级团委、校学生会、计算机类院系团委及学生会社团组织负责人</b> 填写,填写后请点<br>主下载(由遗主)、打印需章后将扫描件上传至下方的文本框中。<br><b>点面下载申请表模板</b><br> |  |  |
| 承办申请         | 大賽相关问题可电联王老师: 16601164190 (同微信) 或 赵老师: 13051355695 (同微信)                                                            |  |  |
| 承办奖励         | 申请状态:协议书已回传(等待管理员审核)                                                                                                |  |  |
| 退出           |                                                                                                    |  |  |

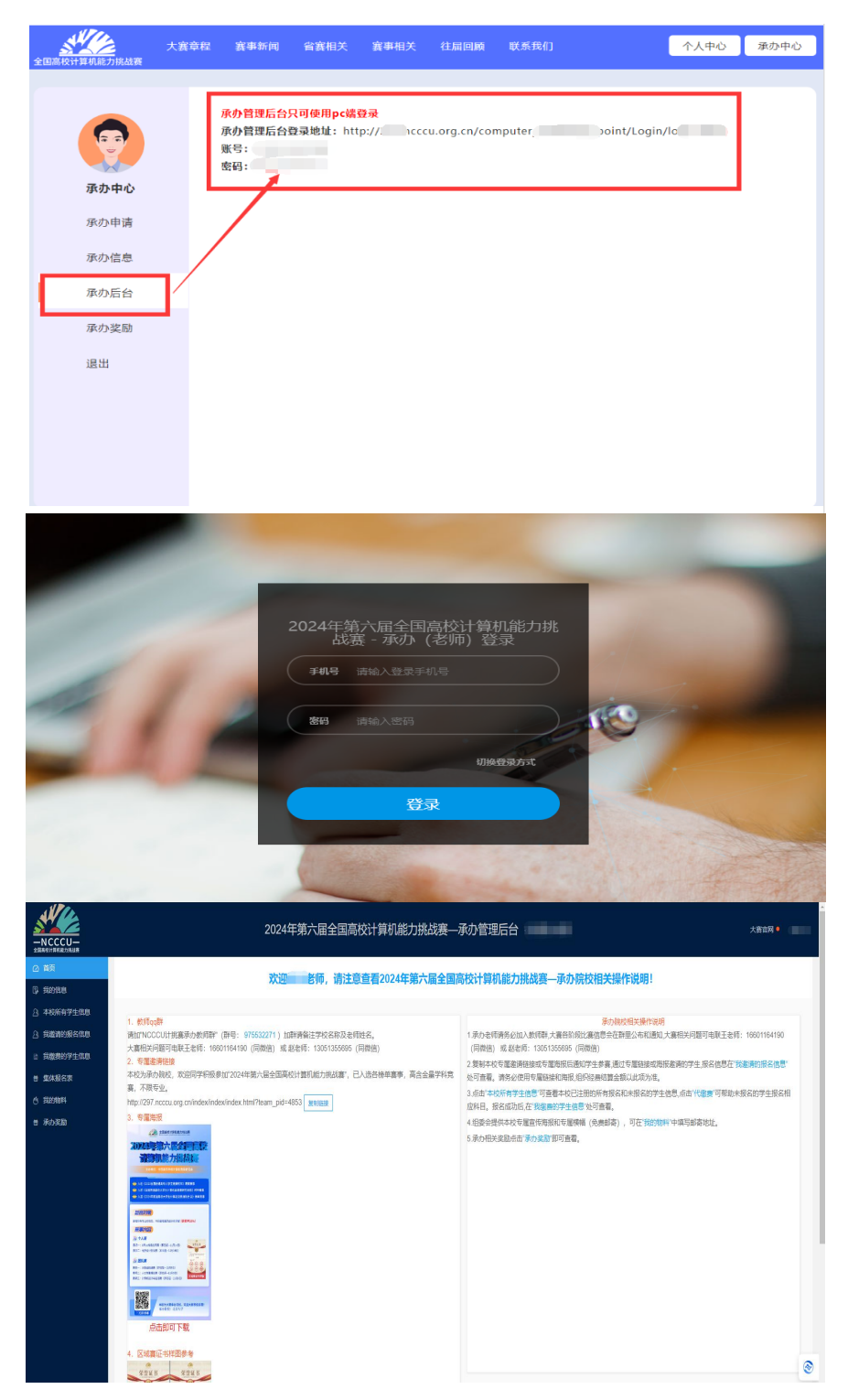

## 第三步: 审核通过后点击承办后台获取后台地址登录专属后台

注:承办审核通过后,会有单独的后台系统,此处的"联系人手机号码"和"登录密码",是该 系统的账号和密码;

## 第四步:后台可以实时查询本校比赛进度情况;

|                                                                                                    | 2024年第六届全国高校计算机能力挑战赛—承办管理后台                                                                                                    |                                                                                                    |
|----------------------------------------------------------------------------------------------------|----------------------------------------------------------------------------------------------------|----------------------------------------------------------------------------------------------------|
| <ul> <li>△ 首页</li> <li>□, 我的信息</li> </ul>                                                                                                    | 欢迎: 老师,请注意查看2024年第六届全国和                                                                                                    | 高校计算机能力挑战赛—承办院校相关操作说明!                                                                                                    |
| <ul> <li>込 本お所有学生信息</li> <li>注 地路港の保谷信息</li> <li>⇒ 地路港の保谷信息</li> <li>■ 地路港の学生信息</li> <li>● 第4条校長本</li> <li>④ 地谷市村</li> <li>● 第4条校長本</li> <li>● 第4条校長本</li> </ul> | <ul> <li>1. 化物化成合</li> <li>地球化のCCULH接壤药分析物管*(時間: 約5552271))加脂肪物能注学校各积及制物运程,<br/>太阳和化力的机构和、180011年和後期2020年4年前六星生薬物(注意)和能力排放法律,日入法各体物尊專,商会金量子科和<br/>点、内容也。</li> <li>2. 不可容的</li> <li>2. 不可容的</li> <li>3. 不可容的</li> <li>3. 不可容的</li> <li>3. 不可容的</li> <li>4. 不可容的</li> <li>4. 不可容的&lt;</li></ul> | <b>部分協议相关操作状態</b> 1. 病办老师弗努公加入教师教士基础的法律相关与在非理公本和通知人業相关问题可电联主领任: 1990/1164/190<br>(问像成) 或 起答师: 1990/1355695 (问得版)     2. 莫斯本校 专道案 病等心化学生 意义 通道 10 電磁 建築 新的学生 原名 总易在"我逸素的深合品®"<br>这句道者。 病务心所有学生 超感 的情况 组织 医细胞 经和 现 名 的学生 法 名 品 的 " 化 整面 可帮助未很 名 的学生 建 名 品 和 很 名 动 加 后 在 "我逸素的"学生 信息 处可 首 强<br>应料 品 《 我 金 动 后 在 "我 逸 教 的学生 通 他 可 不 通 的 的 弊 计 本可 新 承 地址。     3. 赤 动 相关 文 起 助 可 西 重 《 使 是 新 古 , 可 在 "我的 的 弊 计 本可 新 承 地址。     5. 赤 动 相关 文 起 助 可 西 查。 |